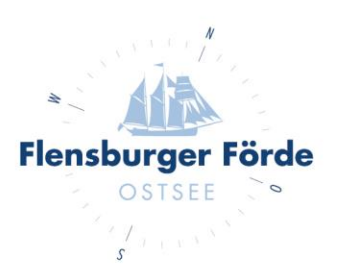

## Stornierungsbedingungen festlegen

Liebe Vermieterinnen und Vermieter,

wenn Ihre Bankverbindung hinterlegt ist und die Vorlagen für die Stornierungsgebühren freigeschaltet sind, befolgen Sie bitte folgende Schritte, um die Vorlagen im Kalender zuzuweisen:

- Loggen Sie sich mit Ihre Zugangsdaten im WebClient ein. Sollten Sie Ihre Zugangsdaten nicht kennen, geben Sie uns gerne Bescheid, dann schicken Ihnen diese gerne nochmal zu.
- 2. Klicken Sie nun unter "Verfügbarkeiten & Preise" auf den "Kalender" und wählen Sie den Reiter "Zahlungs-/Stornoregeln".

| Datenwartung | tung Datenwartung Daten<br>Infrastruktur Ver |   | vartung<br>taltung                                                     | Angebote/<br>Buchungen |      | l<br>Anfi | ্র ►<br>Anfragepool |         | Inf    | i ▼<br>Info Center |      | St    | <b>lılıl</b> ▼<br>Statistiken |      | Be    | ★•<br>Bewertungen |         | A    | (1) ▼<br>Abrechnungen |    | en   | <b>द</b> ∙<br>Zusatzmodule |       |       |     |      |       |                |  |
|--------------|----------------------------------------------|---|------------------------------------------------------------------------|------------------------|------|-----------|---------------------|---------|--------|--------------------|------|-------|-------------------------------|------|-------|-------------------|---------|------|-----------------------|----|------|----------------------------|-------|-------|-----|------|-------|----------------|--|
| Menu         |                                              | = | Mona                                                                   | tskalen                | der  | • 1       | Testol              | bjekt ( | online | buch               | hbar |       | •                             | Те   | st-Un | terk              | unft TA | FF G | nb                    | •  | ⊞ S  | imuli                      | ere E | luchu | ing |      | 1     | <b>?</b> Hilfe |  |
| 🖹 Datenwar   | tung                                         |   |                                                                        |                        |      |           |                     |         |        |                    |      |       |                               |      |       |                   |         |      |                       |    |      |                            |       |       |     |      |       |                |  |
| Überblick    |                                              |   | Startdatum 01.04.2020 > Optionen 🛗 Kalenderübersicht 🗎 Alle Verfügbari |                        |      |           |                     |         |        |                    |      |       |                               |      | rkeit | eiten 🛛 🖓 Info    |         |      |                       |    |      |                            |       |       |     |      |       |                |  |
| O Verfügbar  | keiten & Preise                              |   |                                                                        |                        |      |           |                     |         |        |                    |      |       |                               |      |       |                   |         |      |                       |    |      |                            |       |       |     |      |       |                |  |
| Kalender     |                                              |   | Verfüg                                                                 | gbarkeiten             |      | Preise    | 9                   | Anre    | isereį | geln               | V    | erkau | fsreg                         | eln  | Za    | hlur              | ıgs-/St | orno | regel                 | n  |      |                            |       |       |     |      |       |                |  |
| Zeitraumw    | artung                                       |   | Apr 2020                                                               |                        | 01 0 | 2 03      | 04                  | 05 0    | 6 07   | 08                 | 09 1 | 0 11  | 12                            | 13 1 | 4 15  | 16                | 17      | 19   | 20                    | 21 | 22 2 | 3 24                       | 25    | 26    | 27  | 28 2 | 29 30 | 31             |  |
| Zeitraum k   | opieren                                      |   | Mai 2020                                                               | )                      |      |           |                     |         |        |                    |      |       |                               |      |       |                   |         |      |                       |    |      |                            |       |       |     |      |       |                |  |
| Standard-F   | Standard-Einstellungen                       |   | Jun 2020                                                               |                        |      |           |                     |         |        |                    |      |       |                               |      |       |                   |         |      |                       |    |      |                            |       |       |     |      |       | -              |  |
| Standard     | instendingen                                 |   | Jul 2020                                                               |                        |      |           |                     |         |        |                    |      |       |                               |      |       |                   |         |      |                       |    |      |                            |       |       |     |      |       |                |  |
|              |                                              | _ | Aug 2020                                                               | D                      |      |           |                     |         |        |                    |      |       |                               |      |       |                   |         |      |                       |    |      |                            |       |       |     |      |       |                |  |
| 🔲 Stammdat   | en                                           |   | Sep 2020                                                               | 0                      |      |           |                     |         |        |                    |      |       |                               |      |       |                   |         |      |                       |    |      |                            |       |       |     |      |       | -              |  |
| Allgemeine   | e Daten                                      |   | Okt 2020                                                               |                        |      |           |                     |         |        |                    |      |       |                               |      |       |                   |         |      |                       |    |      |                            |       |       |     |      |       |                |  |
|              |                                              |   | Nov 2020                                                               | D                      |      |           |                     |         |        |                    |      |       |                               |      |       |                   |         |      |                       |    |      |                            |       |       |     |      |       | -              |  |
| Beschreibt   | ingen                                        |   | Dez 2020                                                               | D [                    |      |           |                     |         |        |                    |      |       |                               |      |       |                   |         |      |                       |    |      |                            |       |       |     |      |       |                |  |
| Bilder & Vi  | deo                                          |   | Jan 2021                                                               |                        |      |           |                     |         |        |                    |      |       |                               |      |       |                   |         |      |                       |    |      |                            |       |       |     |      |       |                |  |
| Ausstattur   | σ                                            |   | Feb 2021                                                               |                        |      |           |                     |         |        |                    |      |       |                               |      |       |                   |         |      |                       |    |      |                            |       |       |     |      |       | -              |  |
|              | 1 Ma                                         |   |                                                                        |                        |      |           |                     |         |        |                    |      |       |                               |      |       |                   |         |      |                       |    |      |                            |       |       |     |      |       |                |  |

Tourismus Agentur

Flensburger Förde GmbH Nikolaistraße 8 · 24937 Flensburg Geschäftsführer Gorm Casper Aufsichtsratsvorsitzender Leon Bossen Fon +49 461 90 90 920 Fax +49 461 90 90 936 info@flensburger-foerde.de flensburger-foerde.de Bankverbindung Nord-Ostsee Sparkasse IBAN DE41 2175 0000 0164 5785 10 BIC NOLADE21NOS Amtsgericht Flensburg HRB 10762 FL USt-IdNr. DE297287767 St.-Nr. 15/296/03004 3. Wenn Sie nun in den Kalender klicken, erscheint ein neues Fenster in dem Sie den Zeitraum und die Vorlage auswählen können. Bitte beachten Sie, dass die im Bild angegebenen Vorlagen, nicht mit den Vorlagen in Ihrem WebClient übereinstimmen.

| Test-Unterkunft TAFF GmbH - nicht buchbar -                                                |                                                       |                                                                                |                        |               |  |  |  |  |  |  |  |  |
|--------------------------------------------------------------------------------------------|-------------------------------------------------------|--------------------------------------------------------------------------------|------------------------|---------------|--|--|--|--|--|--|--|--|
| Datum von-bis 01.05.2020                                                                   | 30.06.2020                                            | <b>m</b>                                                                       |                        |               |  |  |  |  |  |  |  |  |
| Verfügbarkeiten Preise Anreiseregel                                                        | n Verkaufsregeln Zah                                  | lungs-/Stornoregeln                                                            |                        |               |  |  |  |  |  |  |  |  |
| Vorlage                                                                                    | Stornostaffel                                         | Stornogebühr                                                                   | Bezahlung              | Betrag        |  |  |  |  |  |  |  |  |
| Keine Auswahl, bestehende Einstellur                                                       | ng beibehalten                                        |                                                                                |                        |               |  |  |  |  |  |  |  |  |
| Standard                                                                                   | 7 Tag/e<br>14 Tag/e<br>30 Tag/e                       | 100,00 % vom Gesamtpreis<br>50,00 % vom Gesamtpreis<br>25,00 % vom Gesamtpreis | Standard Org. 🕄        |               |  |  |  |  |  |  |  |  |
| ● bis 6 Wochen nur Übernachtung                                                            | 14 Tag/e, 18:00<br>28 Tag/e, 18:00<br>42 Tag/e, 18:00 | 90,00 % vom Gesamtpreis<br>70,00 % vom Gesamtpreis<br>50,00 % vom Gesamtpreis  | Standard Org. 🜖        |               |  |  |  |  |  |  |  |  |
| 🔿 Standard Fewo                                                                            | Kein kostenloses Storno                               | 90,00 % vom Gesamtpreis                                                        | Anzahlung Rechnung 🛈   | 20,00 %       |  |  |  |  |  |  |  |  |
| Gewählter Zeitraum: Fr, 01.05.2020 - Di, 30.06.<br>Auf mehrere Produkte/Verkaufskanäle anw | 2020<br>enden<br>Abbrechen 🖹 Änd                      | erungen speichern und bleiben                                                  | 🖺 Änderungen speichern | und schließen |  |  |  |  |  |  |  |  |

- 4. Wählen Sie nun "Änderungen speichern und bleiben", um noch weitere Vorlagen einem Zeitraum zuzuweisen, oder "Änderungen speichern und schließen", um dieses Fenster zu verlassen und zur Kalenderansicht zurückzukehren.
- 5. Sobald die Änderungen erfolgreich gespeichert sind, wird Ihnen der ausgewählte Zeitraum in der Farbe der neuen Vorlage angezeigt.

| Verfügbarkeiten                       | Preise Anreiseregeln |    |    |    |    |    | In | Verkaufsregeln |    |    |    |    |    | Zahlungs-/Stornoregeln |    |    |    |    |    |    |    |    |    |    |    |    |    |    |    |    |    |
|---------------------------------------|----------------------|----|----|----|----|----|----|----------------|----|----|----|----|----|------------------------|----|----|----|----|----|----|----|----|----|----|----|----|----|----|----|----|----|
| ~                                     | 01                   | 02 | 03 | 04 | 05 | 06 | 07 | 08             | 09 | 10 | 11 | 12 | 13 | 14                     | 15 | 16 | 17 | 18 | 19 | 20 | 21 | 22 | 23 | 24 | 25 | 26 | 27 | 28 | 29 | 30 | 31 |
| Apr 2020                              |                      |    |    |    |    |    |    |                |    |    |    |    |    |                        |    |    |    |    |    |    |    |    |    |    |    |    |    |    |    |    | -  |
| Mai 2020                              |                      |    |    |    |    |    |    |                |    |    |    |    |    |                        |    |    |    |    |    |    |    |    |    |    |    |    |    |    |    |    |    |
| Jun 2020                              |                      |    |    |    |    |    |    |                |    |    |    |    |    |                        |    |    |    |    |    |    |    |    |    |    |    |    |    |    |    |    | -  |
| Jul 2020                              |                      |    |    |    |    |    |    |                |    |    |    |    |    |                        |    |    |    |    |    |    |    |    |    |    |    |    |    |    |    |    |    |
| Aug 2020                              |                      |    |    |    |    |    |    |                |    |    |    |    |    |                        |    |    |    |    |    |    |    |    |    |    |    |    |    |    |    |    |    |
| Sep 2020                              |                      |    |    |    |    |    |    |                |    |    |    |    |    |                        |    |    |    |    |    |    |    |    |    |    |    |    |    |    |    |    | -  |
| Okt 2020                              |                      |    |    |    |    |    |    |                |    |    |    |    |    |                        |    |    |    |    |    |    |    |    |    |    |    |    |    |    |    |    |    |
| Nov 2020                              |                      |    |    |    |    |    |    |                |    |    |    |    |    |                        |    |    |    |    |    |    |    |    |    |    |    |    |    |    |    |    | -  |
| Dez 2020                              |                      |    |    |    |    |    |    |                |    |    |    |    |    |                        |    |    |    |    |    |    |    |    |    |    |    |    |    |    |    |    |    |
| Jan 2021                              |                      |    |    |    |    |    |    |                |    |    |    |    |    |                        |    |    |    |    |    |    |    |    |    |    |    |    |    |    |    |    |    |
| Feb 2021                              |                      |    |    |    |    |    |    |                |    |    |    |    |    |                        |    |    |    |    |    |    |    |    |    |    |    |    |    |    | -  | -  | -  |
| Mrz 2021                              |                      |    |    |    |    |    |    |                |    |    |    |    |    |                        |    |    |    |    |    |    |    |    |    |    |    |    |    |    |    |    |    |
|                                       | 01                   | 02 | 02 | 04 | 05 | 06 | 07 | 08             | 00 | 10 | 11 | 12 | 12 | 14                     | 15 | 16 | 17 | 19 | 10 | 20 | 21 | 22 | 22 | 24 | 25 | 26 | 27 | 28 | 20 | 20 | 21 |
| · · · · · · · · · · · · · · · · · · · | 01                   | 02 | 03 | 04 | 05 | 06 | 07 | 08             | 09 | 10 | 11 | 12 | 15 | 14                     | 15 | 10 | 17 | 18 | 19 | 20 | 21 | 22 | 23 | 24 | 25 | 20 | 21 | 28 | 29 | 50 | 31 |

6. Diesen Vorgang können Sie beliebig oft wiederholen und so die Stornierungsbedingungen der gegebenen Situation individuell anpassen.